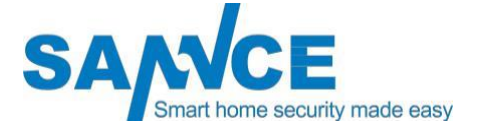

# Digitale Videorecorder

## Gebruikershandleiding

www.sannce.com

## **Productie-informatie**

Bedankt voor de aankoop van onze DVR! Deze handleiding is ontworpen voor de installatie en bediening van dit product. U kunt meer informatie krijgen over de kenmerken en functies van dit product in detail. Lees deze handleiding aandachtig door voordat u het product in gebruik neemt. Neem contact met ons op als u vragen heeft.

## Juridische disclaimer

WAT BETREFT HET PRODUCT MET INTERNETTOEGANG IS HET GEBRUIK VAN HET PRODUCT GEHEEL OP EIGEN RISICO. ONS BEDRIJF NEEMT GEEN VERANTWOORDELIJKHEID VOOR ABNORMALE WERKING, PRIVACYLEKKEN OF ANDERE SCHADE ALS GEVOLG VAN EEN CYBERAANVAL, HACKERAANVAL, VIRUSINSPECTIE OF ANDERE RISICO'S VOOR DE VEILIGHEID VAN HET INTERNET; ONS BEDRIJF ZAL ECHTER WEL TIJDIG TECHNISCHE ONDERSTEUNING BIEDEN ALS DAT NODIG IS. TOEZICHTSWETTEN VERSCHILLEN PER JURISDICTIE. CONTROLEER ALLE RELEVANTE WETTEN IN UW RECHTSGEBIED VOORDAT U DIT PRODUCT GEBRUIKT, OM ER ZEKER VAN TE ZIJN DAT UW GEBRUIK IN OVEREENSTEMMING IS MET DE TOEPASSELJKE WETGEVING, ONS BEDRIJF IS NIET AANSPRAKELIJK IN HET GEVAL DAT DIT PRODUCT VOOR ONWETTIGE DOELEINDEN WORDT GEBRUIKT.

IN GEVAL VAN CONFLICTEN TUSSEN DIT HANDBOEK EN HET TOEPASSELIJKE RECHT, PREVALEERT HET LATERE RECHT.

## Informatie over de regelgeving FCCinformatie

Houd er rekening mee dat wijzigingen of aanpassingen niet uitdrukkelijk zijn goedgekeurd door de partij die verantwoordelijk is voor de naleving ervan, de bevoegdheid van de gebruiker om de apparatuur te bedienen, kan doen vervallen.

FCC Compliance: Deze apparatuur is getest en in overeenstemming bevonden met de limieten voor een digitaal apparaat van klasse A, overeenkomstig deel 15 van de FCC-regels. Deze limieten zijn bedoeld om redelijke bescherming te bieden tegen schadelijke interferentie wanneer de apparatuur in een commerciële omgeving wordt gebruikt. Deze apparatuur genereert, gebruikt en kan radiofrequentie-energie uitstralen en kan, indien niet geïnstalleerd en gebruikt in overeenstemming met de gebruiksaanwijzing, schadelijke interferentie veroorzaken voor de radiocommunicatie. Het gebruik van dit apparaat in een woonwijk kan schadelijke interferentie veroorzaken, in welk geval de gebruiker de interferentie op eigen kosten moet corrigeren.

## FCC-voorwaarden

Dit apparaat voldoet aan deel 15 van de FCC-regels. De werking is onderworpen aan de volgende twee voorwaarden:

1. Dit apparaat mag geen schadelijke storing veroorzaken.

2. Dit apparaat moet alle ontvangen interferentie accepteren, inclusief interferentie die een ongewenste werking kan veroorzaken.

## **EU** conformiteitsverklaring

Dit product en - indien van toepassing - ook de meegeleverde accessoires zijn gemerkt met "CE" en voldoen dus aan de geldende geharmoniseerde Europese normen die onder de EMC-richtlijn zijn vermeld.

2014/30/EU, de LVD-richtlijn 2014/35/EU, de BGS-richtlijn 2011/65/EU.

2012/19/EU (AEEA-richtlijn): Producten die met dit symbool zijn gemarkeerd, kunnen in de Europese Unie niet als ongesorteerd stedelijk afval worden verwijderd. Voor een correcte

recyclage moet u dit product terugbrengen naar uw lokale leverancier bij de aankoop van gelijkwaardige nieuwe apparatuur, of het weggooien op de daarvoor bestemde plaatsen.

inzamelpunten. Voor meer informatie zie: www.recyclethis.info

2006/66/EG (batterijrichtlijn): Dit product bevat een batterij die in de Europese Unie niet alsongesorteerd huishoudelijk afval kan worden afgevoerd. Zie de productdocumentatie voor specifieke

batterij-informatie.

De batterij is gemarkeerd met dit symbool, dat kan zijn voorzien van letters om cadmium (Cd), lood (Pb) of kwik (Hg) aan te geven. Voor een goede recycling moet u de

batterij naar uw leverancier of naar een aangewezen inzamelpunt. Voor meer informatie zie: www.recycle- this.info

## Veiligheidsinstructie

Deze instructies zijn bedoeld om ervoor te zorgen dat de gebruiker het product correct kan gebruiken om gevaar of materiële schade te voorkomen. De voorzorgsmaatregel is onderverdeeld in [Waarschuwingen] en [Waarschuwingen].

**Waarschuwingen:** Ernstig letsel of de dood kan optreden als een van de waarschuwingen wordt genegeerd.

**Voorzichtig:** Als een van de voorzorgsmaatregelen wordt genegeerd, kan er letsel of schade aan de apparatuur ontstaan.

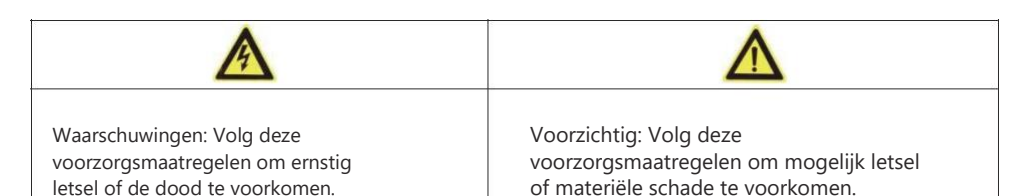

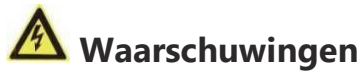

- De juiste configuratie van alle wachtwoorden en andere beveiligingsinstellingen is de verantwoordelijkheid van
  - de installateur en/of de eindgebruiker.
- Bij het gebruik van het product moet u zich strikt houden aan de elektrische veiligheidsvoorschriften van het land en de regio. Raadpleeg de technische specificaties voor gedetailleerde informatie.
- De ingangsspanning moet voldoen aan zowel de SELV (Safety Extra Low Voltage) als de Limited Power Source met 100 tot 240 VAC of 12 VDC volgens de IEC60950-1 norm. Raadpleeg de technische specificaties voor gedetailleerde informatie.
- Sluit niet meerdere apparaten aan op één voedingsadapter, want overbelasting van de adapter kan leiden tot

oververhitting of brandgevaar.

- Zorg ervoor dat de stekker stevig in het stopcontact zit.
- Als er rook, geur of geluid uit het apparaat komt, schakel dan onmiddellijk de stroom uit en trek de stekker uit het stopcontact.

stroomkabel, en neem dan contact op met het servicecentrum.

## Preventieve en waarschuwende tips

- Voordat u het apparaat aansluit en bedient, dient u de volgende tips in acht te nemen:
- Zorg ervoor dat het apparaat in een goed geventileerde, stofvrije omgeving wordt geïnstalleerd.
- Het apparaat is alleen ontworpen voor gebruik binnenshuis. Houd alle vloeistoffen uit de buurt van het apparaat.
- Zorg ervoor dat de milieuvoorwaarden voldoen aan de fabrieksspecificaties.
- Zorg ervoor dat het apparaat goed is bevestigd aan een rek of plank. Grote schokken of stoten op het apparaat als gevolg van
- Het laten vallen ervan kan schade veroorzaken aan de gevoelige elektronica in het apparaat.
- Gebruik het apparaat indien mogelijk in combinatie met een UPS.
- Schakel het apparaat uit voordat u accessoires en randapparatuur aansluit en loskoppelt.
- Voor dit apparaat moet een door de fabriek aanbevolen harde schijf worden gebruikt.
- Onjuist gebruik of vervanging van de batterij kan leiden tot explosiegevaar. Vervang de accu alleen door hetzelfde of een gelijkwaardig type. Voer gebruikte batterijen af volgens de instructies van de fabrikant van de batterij.

## Inhoud

| Hoofdstuk 1 Beschrijving van de panelen 1 |
|-------------------------------------------|
| 1.1 Voorpaneel 1                          |
| 1.2 Achterpaneel1                         |
| Hoofdstuk 2 Installatie en aansluiting2   |
| 2.1 DVR-installatie2                      |
| 2.2 Installatie van de harde schijf       |
| Hoofdstuk 3 Menubediening 4               |
| 3.1 Activeer Apparaat                     |
| 3.2 Live-weergave                         |
| 3.3 Inloggen van het systeem9             |
| 3.4 Opname-instelling                     |
| 3.5 Weergave opnamevideo10                |
| 3.6 Zoek & Backup video11                 |
| 3.7 Bewegingsdetectie                     |
| 3.8 Netwerkinstelling14                   |
| 3.9 E-mailinstelling16                    |
| Hoofdstuk 4 Afstandsbediening17           |
| 4.1 Toegang via een webbrowser17          |
| 4.2 Toegang via Guarding Vision           |
| 4.3 Toegang via een smartphone            |
| Hoofdstuk 5 FAQ & Probleemoplossing       |

## 1.1 Voorpaneel

#### Gedetailleerde informatie voor de knop op het voorpaneel:

| Ċ   | Vermogensstatusindicator                 |
|-----|------------------------------------------|
| *   | HDD-werkstatusindicator                  |
| 금무금 | Indicator voor de status van het netwerk |

## **1.2 Achterpaneel**

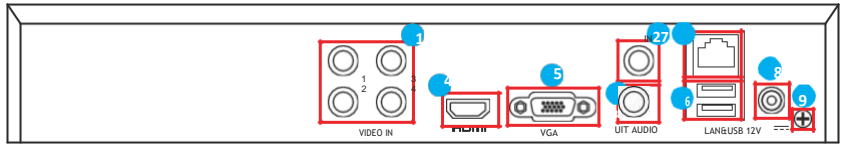

4CH

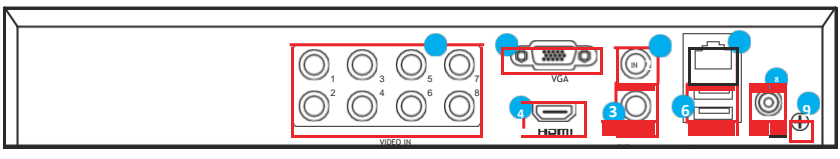

8CH

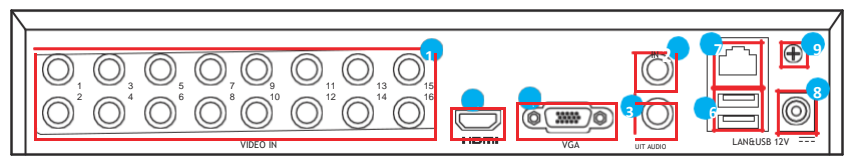

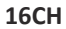

#### Gedetailleerde informatie voor het achterpaneel:

| SN | Naam                   | SN | Naam         | SN | Naam          |
|----|------------------------|----|--------------|----|---------------|
| 1  | Video-ingang           | 2  | Audio-ingang | 3  | Audio-uitgang |
| 4  | HDMI-uitgang           | 5  | VGA-uitgang  | 6  | USB-poort     |
| 7  | Netwerkaansluitin<br>g | 8  | Stopcontact  | 9  | GND-poort     |

**Opmerkingen:** Dit is alleen ter referentie, sommige onderdelen kunnen niet worden opgenomen. Deze beschrijving geldt voor meerdere modellen en de aansluitmethoden zijn ondanks het afwijkende uiterlijk vergelijkbaar.

## Hoofdstuk 2 Installatie en aansluiting

## 2.1 DVR-installatie

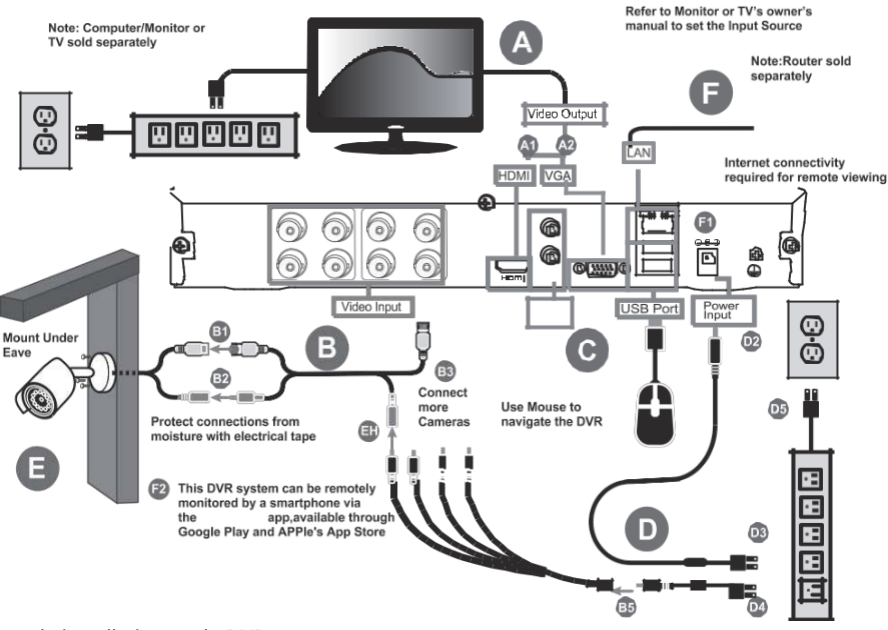

Tijdens de installatie van de DVR:

- 1. Gebruik beugels voor rackmontage.
- 2. Zorg ervoor dat er voldoende ruimte is voor audio- en videokabels.
- 3.Let er bij het installeren van kabels op dat de buigradius van de kabels niet minder dan vijf keer zo groot is als de diameter.
- 4. Laat ten minste 2 cm (≈0,75 inch) ruimte tussen de op de rekken gemonteerde apparaten.
- 5. Zorg ervoor dat de DVR geaard is.
- De omgevingstemperatuur moet binnen het bereik liggen van -10° C tot 55° C, 14° F tot 131° F.
- 7. De luchtvochtigheid in het milieu moet binnen het bereik van 10% tot 90% liggen.

## Hoofdstuk 3 Menubediening

## 3.1 Apparaat activeren

1. **Selecteer Taal:** Nadat de DVR is ingeschakeld, voert u automatisch de stap "Apparaat activeren" in. Selecteer Taal en klik op **"Toepassen"**.

|                 | Language |       |      |
|-----------------|----------|-------|------|
| System Language | English  | ¥     |      |
|                 | ¥.       |       |      |
|                 |          |       |      |
|                 |          |       |      |
|                 |          |       |      |
|                 |          |       |      |
|                 |          | Apply | Exit |

2. **Wachtwoord instellen:** Voer het wachtwoord en de e-mail in (ontvang de verificatiecode per e-mail nadat u het wachtwoord bent vergeten) en klik vervolgens op "**Activeren**".

| n in the<br>Fillen in the | ~                       |                                                                                                    |
|---------------------------|-------------------------|----------------------------------------------------------------------------------------------------|
|                           | User Name               | admin                                                                                                    |
|                           | Password                | ******                                                                                                    |
|                           |                         | Weak                                                                                                    |
|                           | Confirm Password        |                                                                                                    |
|                           | IPC Active Password     | Use Device Password as Default                                                                                                    |
|                           | Email to Reset Password | Enable                                                                                                    |
|                           | Email                   | sst@annkesecurity.com                                                                                                    |
|                           |                         | Note: Valid password range (8-16), You can use a<br>combination of numeric lowercase, uppercase and<br>special character for your password with at least<br>two kinds of them contained. |
|                           |                         | X                                                                                                    |

6-

| User Name     |      | admin                                                                      |                                                                     |                                                                |  |
|---------------|------|----------------------------------------------------------------------------|---------------------------------------------------------------------|----------------------------------------------------------------|--|
| Password      |      |                                                                            |                                                                     | _                                                              |  |
|               | Note |                                                                            |                                                                     | Weak                                                           |  |
| Confirm Pass  |      | The device is est                                                          | unted                                                               |                                                                |  |
| IPC Active Pa | Î    | Properly keep yo<br>password.                                              | ur<br>Ir                                                            | as Default                                                     |  |
| Email to Rese |      |                                                                            |                                                                     |                                                                |  |
| Email         |      |                                                                            | OK                                                                  | ]                                                              |  |
|               |      | Note:Valid pass<br>combination of r<br>special charact<br>two kinds of the | vord range (8-1<br>umbers, lower<br>r for your pass<br>n contained. | 6]. You can use a<br>case, uppercase and<br>word with at least |  |

3. **Stel het ontgrendelingspatroon in:** Druk twee keer op de linker knop om hetzelfde patroon te tekenen of klik op de rechter knop om deze instelling over te slaan.

| Set Unlock Pattern             |
|--------------------------------|
| $\odot \odot \odot \odot$      |
| $\circ \circ \circ$            |
| $\circ \circ \phi$             |
| Release your finger when done. |
|                                |
|                                |

4. Tijdinstelling: Selecteer de juiste "Tijdzone" en configureer datum/tijd, klik dan op "Opslaan en volgende" of klik op "Afsluiten" om de volgende instelling over te slaan.

mobiele APP te downloaden, scan het apparaat de

apparaat QR code om DVR toe te voegen door APP, klik dan **"Opslaan en Volgende"** of **"Volgende"** om de op volgende instelling over te slaan

| 1             |                        |              | 0          |               |  |
|---------------|------------------------|--------------|------------|---------------|--|
| Basic         | Network                | Sance Home   | Add Camera | Storage       |  |
| Time Zone     | (GMT+08:00) Beijing, U | Jrumai, Si 👻 |            |               |  |
| Date Format   | DD-MM-YYYY             | *            |            |               |  |
| System Date   | 10-11-2019             | <u></u>      |            |               |  |
| System Time   | 11:13:12               | •            |            |               |  |
| Enable Wizard |                        |              |            |               |  |
|               |                        |              |            | h             |  |
|               |                        |              |            |               |  |
|               |                        |              |            |               |  |
|               |                        |              |            |               |  |
|               |                        |              |            |               |  |
|               |                        |              |            |               |  |
|               |                        |              | Save       | and Next Exit |  |

5. Netwerkinstelling: Klik en vink "DHCP" en "DNS Automatisch verkrijgen" aan, de DVR zal automatisch het IP adres van uw thuisrouter krijgen, klik dan op "Opslaan en Volgende" of klik op "Afsluiten" om de volgende instelling over te slaan.

|                             | 2<br>Network  |          |           |
|-----------------------------|---------------|----------|-----------|
|                             |               |          |           |
| JHCP                        |               |          |           |
| □v4 Address                 | 10.0.0.53     |          |           |
| <sup>2</sup> v4 Subnet Mask | 255.255.255.0 |          |           |
| Pv4 Default Gateway         | 10.0.0.1      |          |           |
| btain DNS Automatically     |               |          |           |
| referred DNS Server         | 10.0.0.1      | *        |           |
| Iternate DNS Server         |               | ,        |           |
|                             |               |          |           |
|                             |               |          |           |
|                             |               |          |           |
|                             |               |          |           |
|                             |               |          |           |
|                             |               |          |           |
| Previous                    |               | Save and | Next Exit |

6. Sannce Home: Klik en vink "Inschakelen" aan, stel een Verificatiecode in en sta internettoegang toe. Scan de APP QR code om

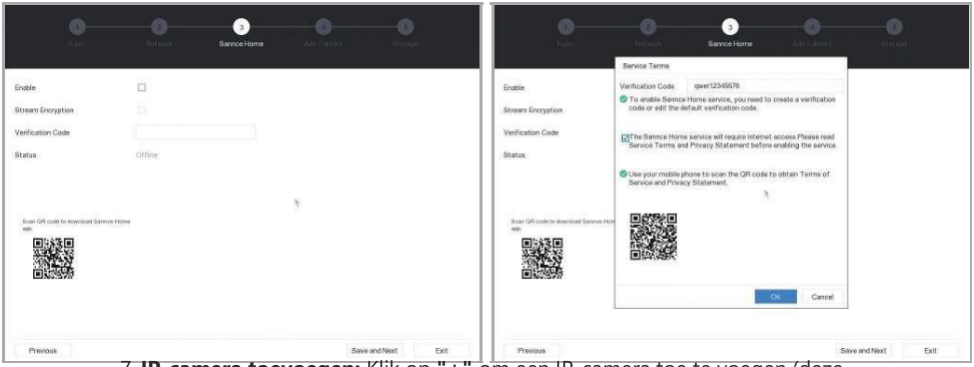

7. **IP-camera toevoegen:** Klik op "+" om een IP-camera toe te voegen (deze DVR kan IP-camera's aansluiten via het ONVIF-protocol, klik dan op "**Opslaan en volgende**" of "**Afsluiten**" om de

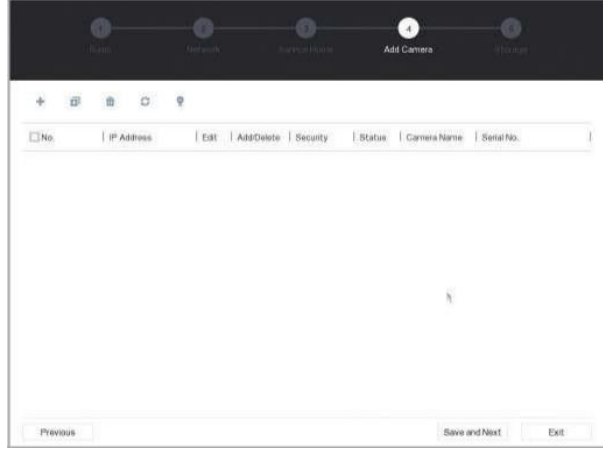

volgende instelling over te slaan.

8. **Opslag:** Klik op **"Add"** om een NAS of IP SAN toe te voegen (Als u deze opslag niet hebt, slaat u deze stap over); controleer en klik op de HDD en klik op **"Ini** 

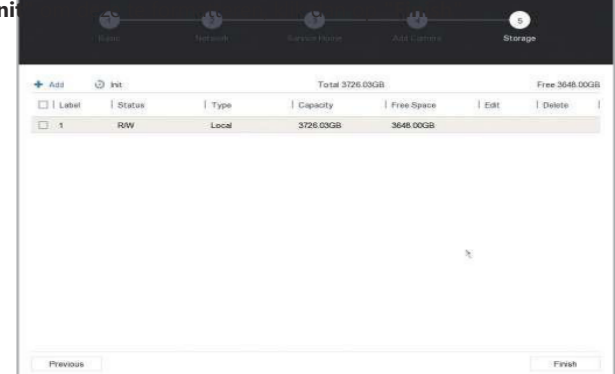

## 3.2 Live-weergave

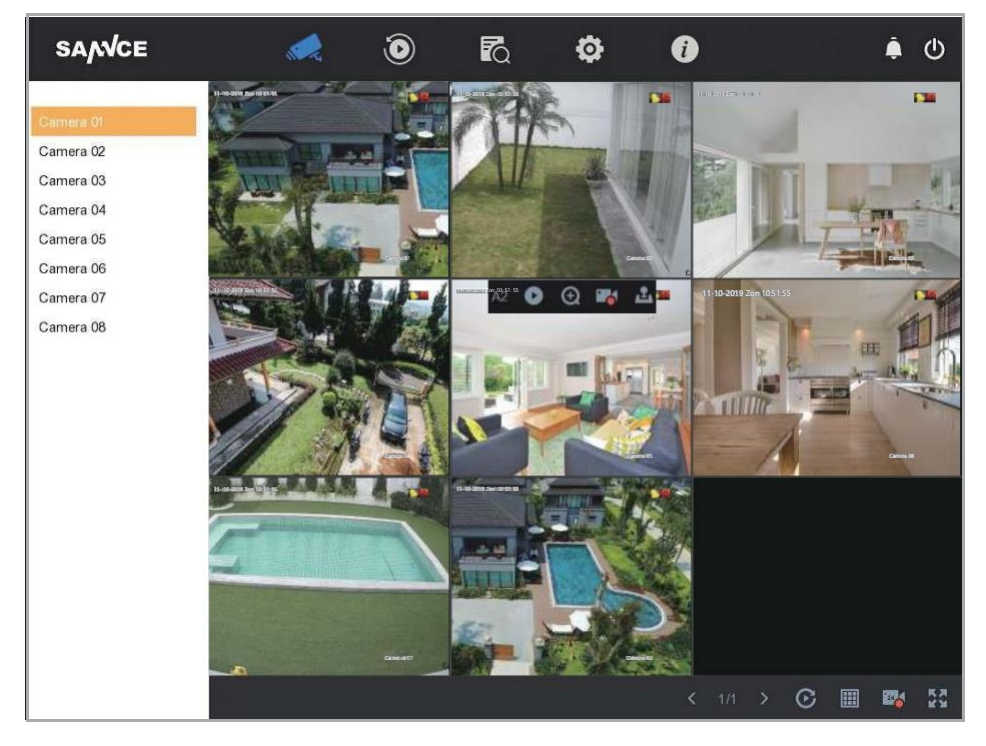

Klik met de rechtermuisknop op het live-venster.

[ I Klik op "Live" om de camera video te bekijken.

[ ]: Klik erop om de video-opname af te spelen.

[ 🞼 🙀 ]: Klik erop om de DVR te configureren.

[①[ 🌲 ]: Klik erop om de DVR-alarminformatie te controleren.

[①]: Klik op het om in te loggen/uitschakelen/rebooten van de DVR.

[ ]: Het betekent dat de camera

ala informatie heeft. [ ]: De camera neemt

video op.

[ 🕟 ]: Directe weergave van de video-opname van

de@mera. [ ]: Klik op de digitale zoom van de camera video.

[ 📑 ]: Start en stop de video-opname.

[ 🚨 ]: Besturingscamera PTZ-functie (alleen voor de PTZ-

carnera). [ ]: Preview in een enkel venster/vier vensters.

### 3.3 Inloggen van het systeem

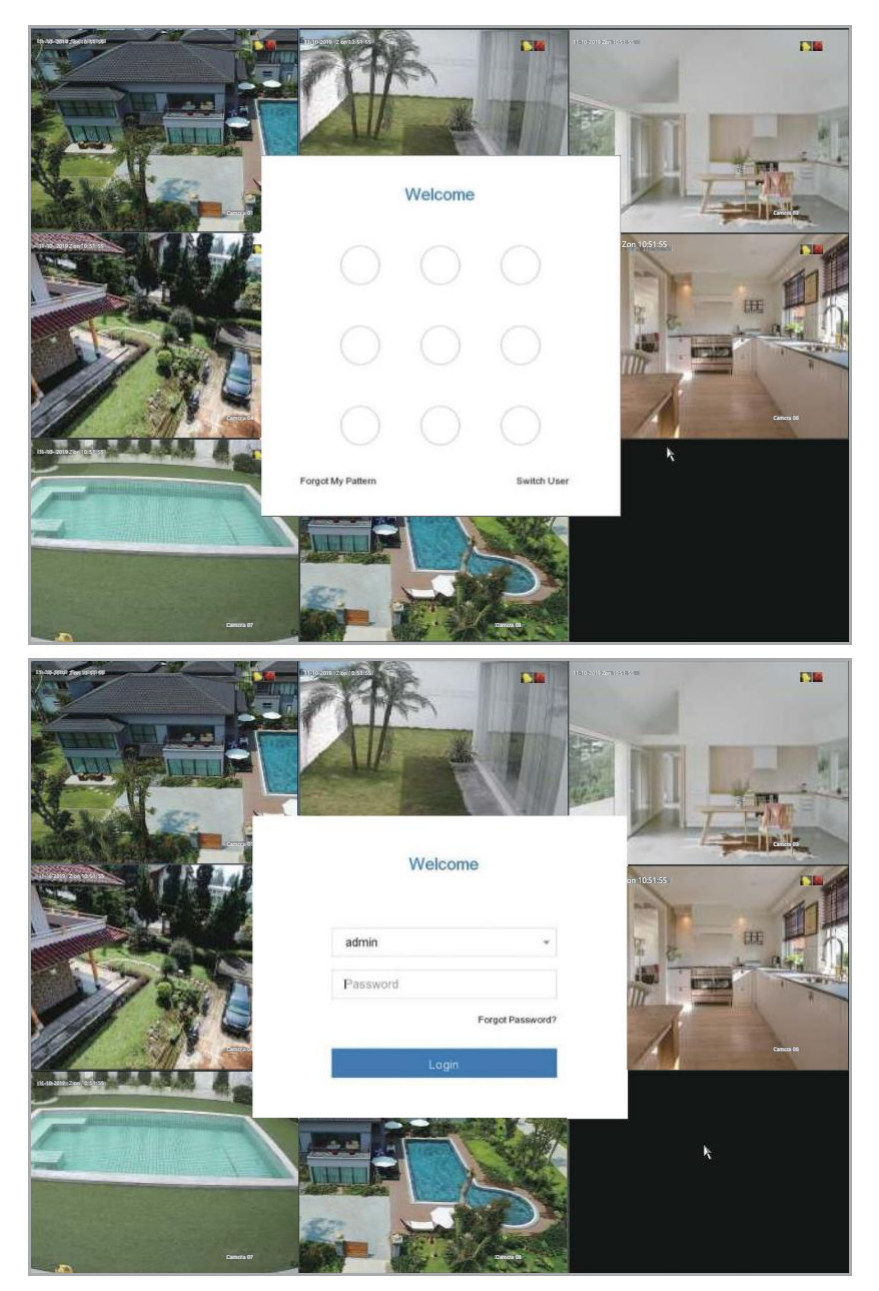

Klik met de rechtermuisknop op het live-venster, druk op de linkermuisknop om het patroon te tekenen om de DVR in te loggen of klik op **"Schakel gebruiker in"** en voer het wachtwoord in, klik dan op **"Login"**.

## 3.4 Opname-instelling

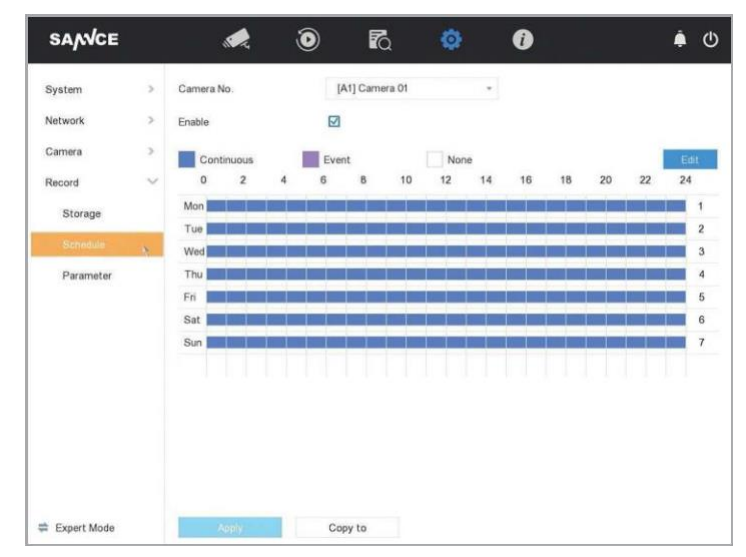

U kunt [Configuratie] - [Opname] - [Opname] - [Schema] invoeren, het schema van de opname instellen.

[Camera nr.]: Selecteer het DVR-kanaal.

[Enable]: Controleer en activeer het.

**[Gevorderd]:** Klik om de geavanceerde instelling in te voeren, u kunt de opname-audio/pre-record/post-record-kabel/stroomtype/uitgevoerde tijd (Dag) configureren.

[Doorlopend]: Stel de continue opname

in. [Gebeurtenis]: Stel de opname van

de alarmlink in. Geen: Niet opnemen.

[Bewerk]: Klik op om de opnametijdmodus te bewerken.

**[Week en tijd]:** Druk op de linker knop en teken om de week en de tijd te selecteren.

#### 3.5 Weergave opnamevideo

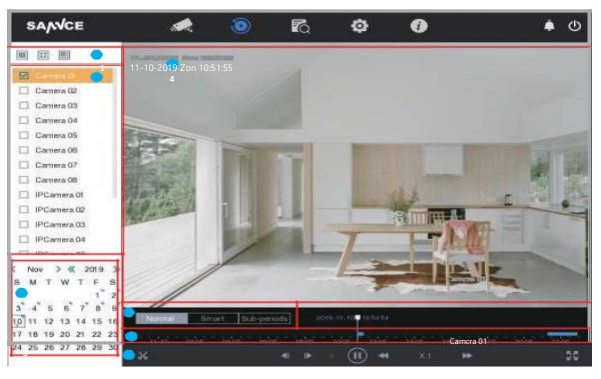

- U kunt [Afspelen] invoeren om opnamevideo af te spelen.
- [1]: Selecteer de kanaal-splitsingsmodus
- [2] : Selecteer het kanaal voor het afspelen van de video.
- [3] : Selecteer de datum van de videoweergave.
- [4] : Weergave van de video-opname van het kanaal.
- [5]: Selecteer de modus voor het afspelen van video's: Normaal/Markt/Sub-periodes.
- [6]: Video-afspeeltijd voortgangsbalk.
- [7]: Video afspeel werkbalk: Clip/30s backward/30s forward/play/pause/speed down/speed up/full screen.

#### 3.6 Zoek & Backup video

| SANCE            | ,            | ۵            | ā 1      | ¢ ()                | <b>ف</b> ال         |
|------------------|--------------|--------------|----------|---------------------|---------------------|
| Search Condition | Time         | Today        | *        | 2019-11-10 00:00:00 | 2019-11-10 23:59:59 |
|                  | Camera       | [All] Camera |          |                     | ×                   |
|                  | File Type    | Video        | ×.       |                     |                     |
|                  | Search by    | File Status  | ٣        |                     |                     |
|                  | File Status  | All          | ¥.       |                     |                     |
|                  |              |              |          |                     |                     |
|                  |              |              |          |                     |                     |
|                  |              |              |          |                     |                     |
|                  |              |              |          |                     |                     |
|                  |              |              |          |                     |                     |
|                  |              |              |          |                     |                     |
|                  |              |              |          |                     |                     |
|                  |              |              |          |                     |                     |
|                  | Quick Export |              | Empty Co | nditions Search     | Save                |

U kunt **[Zoeken]** invoeren om een back-up te maken van de video naar het USBgeheugen.

Tijd: Selecteer de zoektijd.

[Camera]: Selecteer de camera.

[Dossiertype]: Selecteer bestandstype zoeken.

[Zoek door]: Selecteer de zoekcriteria.

[Bestandsstatus]: Selecteer de bestandsstatus, neem "all/unlocked/locked" op.

[Snelle export]: Rechtstreeks terug naar het

video-opname-bestand. [Lege

omstandigheden]: Duidelijke zoekcriteria.

[Zoek]: Klik op om een video-opnamebestand te

zoeken. [Opslaan]: Klik om de zoekvoorwaarde op te slaan.

| rch Condition Grou | p: Channel                                                                                                    | Time                                                                                                    |                                                                                                    |                                              | Expor                                   |
|--------------------|----------------------------------------------------------------------------------------------------|----------------------------------------------------------------------------------------------------|----------------------------------------------------------------------------------------------------|----------------------------------------------|-----------------------------------------|
|                    | Index   Channel                                                                                                    | Start/End Time                                                                                                    | File Type                                                                                                    | View                                         | Lock                                    |
|                    | 1 A1                                                                                                    | 10-11-201910 54 52~10-11-201911 02 42                                                                                                    | Video                                                                                                    | 0                                            | Gen                                     |
|                    | 2 A1                                                                                                    | 10-11-201911:05:45~10-11-201911:06:46                                                                                                    | Video                                                                                                    | 0                                            | 2                                       |
|                    | 3 A1                                                                                                    | 10-11-201911:07:49-10-11-201911:14:45                                                                                                    | Video                                                                                                    | 0                                            | 2                                       |
|                    | 4 A1                                                                                                    | 10-11-201911:14:37-10-11-201911:15:38                                                                                                    | Video                                                                                                    | 0                                            | 2                                       |
|                    | 5 A1                                                                                                    | 10-11-2019 21:19:41~10-11-2019 22:52:08                                                                                                    | Video                                                                                                    | 0                                            | 2                                       |
|                    | 6 A1                                                                                                    | 10-11-2019 22:53:14~10-11-2019 22:55:17                                                                                                    | Video                                                                                                    | 0                                            | 2                                       |
|                    | 7 A2                                                                                                    | 10-11-201910:54:52~10-11-201911:02:42                                                                                                    | Video                                                                                                    | 0                                            | -                                       |
|                    | 8 A2                                                                                                    | 10-11-201911:05:45-10-11-201911:06:46                                                                                                    | Video                                                                                                    | 0                                            | 1                                       |
|                    | 9 A2                                                                                                    | 10-11-201911:07:49-10-11-201911:14:45                                                                                                    | Video                                                                                                    | 0                                            | <b>Real</b>                             |
|                    | 10 A2                                                                                                    | 10-11-201911:14:37~10-11-201911:15:38                                                                                                    | Video                                                                                                    | 40                                           | Rat                                     |
|                    | 11 A2                                                                                                    | 10-11-2019 21:19:41~10-11-2019 22:52:08                                                                                                    | Video                                                                                                    | 0                                            | 1                                       |
|                    | 12 A2                                                                                                    | 10-11-2019 22:53:14-10-11-2019 22:55:17                                                                                                    | Video                                                                                                    | 0                                            | î                                       |
|                    | 13 A3                                                                                                    | 10-11-201910:54:52-10-11-201911:02:42                                                                                                    | Video                                                                                                    | 0                                            | 2                                       |
|                    | 14 A3                                                                                                    | 10-11-201911:05:45~10-11-201911:06:46                                                                                                    | Video                                                                                                    | 0                                            | 6                                       |
|                    | 15 A3                                                                                                    | 10-11-201911:07:49~10-11-201911:14:45                                                                                                    | Video                                                                                                    | 0                                            | Gan                                     |
| Tota               | I: 48 P: 1/1                                                                                                    | o 🔽 🗘                                                                                                    |                                                                                                    |                                              | , i i i i i i i i i i i i i i i i i i i |
|                    | I: 48 P: 1/1                                                                                                    | 0 🖸 🗘                                                                                                    |                                                                                                    |                                              | ¢*                                      |
| Tota               | I: 48 P: 1/1                                                                                                    | D R Q D                                                                                                    |                                                                                                    |                                              | Export                                  |
| Tota               | P: Channel<br>Path Settings                                                                                                    |                                                                                                    | File Type                                                                                                    | View                                         | Export<br>Lock                          |
| Tota               | p: Channel Path Settings Device Name                                                                                                    | C     C     C | File Type<br>Video                                                                                                    | View                                         | Export<br>Lock                          |
| rch Condition Grou | P: Channel<br>Path Settings<br>Device Name<br>Name                                                                                                    | Imme       USB Flash Disk 1-1       Size  Type       Edit Date                                                                                                    | File Type<br>Video<br>Video                                                                                                    | View                                         | Expor                                   |
| rch Condition Grou | P: Channel<br>Path Settings<br>Device Name<br>Name<br>≤ 32 ⊖Ā+Éė                                                                                                    | Imme       USB Flash Disk 1-1       Size  Type       Edit Date       Folder       11-12019 08.51 28                                                                                                    | File Type<br>Video<br>Video<br>Video                                                                                                    | View<br>©                                    | Expor                                   |
| Tota               | P: Channel<br>Path Settings<br>Device Name<br>Name<br>G 32 CĀ+Êê<br>G Al6                                                                                                    | Imme         Imme           USB Flash Disk 1-1         Imme           Imme         Imme           Imme         Imme                                                                                                    | File Type<br>Video<br>Video<br>Video<br>Video                                                                                                    | View<br>O                                    | Expor                                   |
| Tota               | P: Channel<br>Path Settings<br>Device Name<br>Name<br>G 32 ⊕Ā+Ēê<br>G Al6<br>G System Volum                                                                                                    | Imme         Imme           USB Flash Disk 1-1         Imme           Imme         Imme           Imme         Imme                                                                                                    | File Type<br>Video<br>Video<br>Video<br>Video                                                                                                    | View<br>C<br>C<br>C<br>C<br>C<br>C<br>C<br>C | Expor                                   |
| Tota               | P: Channel<br>Path Settings<br>Device Name<br>Name<br>G 32 CIĀ+Êê<br>G Al6<br>G System Volum<br>G acrobat                                                                                                    | Imme         Imme           USB Flash Disk 1-1         Imme           Imme         Imme           Imme         Imme                                                                                                    | File Type<br>Video<br>Video<br>Video<br>Video<br>Video                                                                                                    | View<br>O                                    | Expor                                   |
| Tota               | P: Channet<br>Path Settings<br>Device Name<br>Name<br>G 32 : IĀ+Ēé<br>G Al6<br>G System Volum<br>G acrobat<br>G ÂŪ⊡                                                                                                    | Imme         Imme           USB Flash Disk 1-1         Imme           Imme         Imme           Imme         Imme                                                                                                    | File Type<br>Video<br>Video<br>Video<br>Video<br>Video<br>Video                                                                                                    | View                                         | Expor                                   |
| Tota               | P: Channet<br>Path Settings<br>Device Name<br>Name<br>© 32 ⊕Ā+Ēé<br>© Al6<br>© System Volum<br>© acrobat<br>© ÂÜ⊡<br>© □                                                                                                    | Imme         Imme           USB Flash Disk 1-1         Imme           Imme         Imme           Imme         Imme                                                                                                    | File Type<br>Video<br>Video<br>Video<br>Video<br>Video<br>Video<br>Video                                                                                                    | View                                         | Expor                                   |
| Tota               | P: Channel<br>Path Settings<br>Device Name<br>Name<br>© 32 ⊕Å÷Éé<br>© Al6<br>© System Volum<br>© acrobat<br>© AU<br>© Device Varence<br>© Al6<br>© System Volum<br>© Al6<br>© System Volum<br>© System Volum<br>© System Volum<br>© System V                                                                                                    | Imme         Imme           USB Flash Disk 1-1         Imme           Imme         Imme           Imme         Imme                                                                                                    | File Type<br>Video<br>Video<br>Video<br>Video<br>Video<br>Video<br>Video<br>Video                                                                                           | View                                         | Expor                                   |
| Tota               | E 48 P: 1/1<br>P: Channel<br>Path Settings<br>Device Name<br>C 32 ⊕Å+Êê<br>C Al6<br>C 32 ⊕Å+Êê<br>C Al6<br>C System Volum<br>C acrobat<br>C AŬ⊕<br>C DU41 CJ ÔŬ⊕<br>+ New Folder                                                                                                    | Imme         Imme           USB Flash Disk 1-1         Imme           Imme         Imme           Imme         Imme                                                                                                    | File Type<br>File Type<br>Video<br>Video<br>Video<br>Video<br>Video<br>Video<br>Video<br>Video<br>Video                                                                     | View                                         | Expor                                   |
| Tota               | P: Channel<br>Path Settings<br>Device Name<br>Name<br>C 32 ⊕Å+Êê<br>C Al6<br>C System Volum<br>C acrobat<br>C AÜ<br>C DU41 CJ OÙ<br>Name<br>C DU41 CJ OÙ<br>Name<br>C DU41 CJ OÙ<br>C DU41 CJ OÙ<br>C DU41 CJ OÙ                                                                                                    | Imme         Imme           USB Flash Disk 1-1         Imme           Imme         Imme           Imme         Imme                                                                                                    | File Type<br>File Type<br>Video<br>Video<br>Video<br>Video<br>Video<br>Video<br>Video<br>Video<br>Video                                                                     | View                                         |                                         |
| Tota               | E 48 P: 1/1<br>Path Settings<br>Device Name<br>Name<br>C 32 ⊕Å+Êê<br>C Al6<br>C 32 ⊕Å+Êê<br>C Al6<br>C System Volum<br>C acrobat<br>C AŬ⊕<br>C DN41 CJ OÙ⊕<br>New Folder                                                                                                    | Imme         Imme           USB Flash Disk 1-1         Imme           Imme         Imme           Imme         Imme                                                                                                    | File Type<br>Video<br>Video<br>Video<br>Video<br>Video<br>Video<br>Video<br>Video<br>Video<br>Video<br>Video<br>Video<br>Video<br>Video                                     | View                                         |                                         |
| Tota               | E 48 P: 1/1<br>Path Settings<br>Device Name<br>Name<br>C 32 ⊕Å+Êê<br>C Al6<br>C 32 ⊕Å+Êê<br>C Al6<br>C 32 ⊕Å+Êê<br>C Al6<br>C 32 ⊕Å+Êê<br>C Al6<br>C 32 ⊕Å+Êê<br>C Al6<br>C 32 ⊕Å+Êê<br>C Al6<br>C 32 ⊕Å+Êê<br>C Al6<br>C 32 ⊕Å+Êê<br>C Al6<br>C 32 ⊕Å+Êê<br>C Al6<br>C 32 ⊕Å+Êê<br>C Al6<br>C 32 ⊕Å+Êê<br>C Al6<br>C 32 ⊕Å+Êê<br>C Al6<br>C 32 ⊕Å+Êê<br>C Al6<br>C 32 ⊕Å+Êê<br>C 32 ⊕Å+Êê<br>C 32 ⊕Å<br>C 32 ⊕Å<br>C    | Imme         Imme           USB Flash Disk 1-1         Imme           USB Flash Disk 1-1         Imme           Imme         Imme           Imme         Imme                                                                                                    | File Type<br>Video<br>Video<br>Video<br>Video<br>Video<br>Video<br>Video<br>Video<br>Video<br>Video<br>Video<br>Video<br>Video<br>Video<br>Video<br>Video                   | View                                         | Export                                  |
| Tota               | E 48 P: 1/1<br>Path Settings<br>Device Name<br>Name<br>C 32 ⊕Å+Êê<br>C Al6<br>C 32 ⊕Å+Êê<br>C Al6<br>C 32 ⊕Å+Êê<br>C 32 ⊕Å+Êê<br>C 32 ⊕Å<br>C 32 ⊕Å<br>C 32 ⊕ | Imme       Imme         USB Flash Disk 1-1       Imme         USB Flash Disk 1-1       Imme         Imme       Imme         Imme       Imme                                                                                                    | File Type<br>Video<br>Video<br>Video<br>Video<br>Video<br>Video<br>Video<br>Video<br>Video<br>Video<br>Video<br>Video<br>Video<br>Video<br>Video<br>Video<br>Video<br>Video | View                                         |                                         |

Selecteer het bestand en klik op **"Exporteren"** om een back-up te maken van het videobestand naar de USB-opslagplaats.

**Opmerking:** Zorg ervoor dat het USB-opslagmedium al in de DVR USB-interface is geplaatst voordat u het bestand doorzoekt.

### 3.7 Bewegingsdetectie

| SANCE              |   | ,                    | ۲               | R              | ø           | 0    |     | â  | Ů |
|--------------------|---|----------------------|-----------------|----------------|-------------|------|-----|----|---|
| System<br>Network  | > | Camera [A1           | I] Camera 01    | *              |             |      |     |    |   |
| Camera<br>Analog   | ~ | Enable Area Settings | Arming Schedule | Linkage Action |             |      |     |    |   |
| OSD<br>Smart Event |   |                      |                 | •8             | Sensitivity | 0 -0 | 100 | 20 |   |
| Record             | > |                      | SAMCE           |                |             |      |     |    |   |
|                    |   |                      |                 |                |             |      |     |    |   |
|                    |   | Full Sorgen          | Clear           |                |             |      |     |    |   |
| 🛱 Expert Mode      |   | Apply                | Cop             | by to          |             |      |     |    |   |

U kunt [Configuratie]-[Camera]-[Slimme gebeurtenis] invoeren om de

bewegingsdetectiefunctie in te stellen, klik na de voltooide instelling op **"Kopiëren naar"** om een ander kanaal in te stellen en klik op **"Toepassen"** om de instellingen op te slaan. **Camera]:** Selecteer het DVR kanaal.

Controleer deze instelling om bewegingsdetectie mogelijk te maken.

**Gebiedsinstellingen]:** Klik om het detectiegebied in te stellen, houd de linkerknop ingedrukt en sleep het geselecteerde gebied. Het rode gebied is het bewegingsdetectiegebied, er wordt geen kleurgebied gedetecteerd.

[Gevoeligheid]: Stel de gevoeligheid van de bewegingsdetectie in.

**[Volledig scherm]:** Controleer het, de camera van het alarmpaneel geeft het volledige scherm weer na het gedetecteerde bewegingsalarm.

[Duidelijk]: Wis alle regio's instellen.

| SANCE            |   |                   |        | į       | D                | 6      |          |    |    | 0  |    |    |    | ۵  | Ċ           |
|------------------|---|-------------------|--------|---------|------------------|--------|----------|----|----|----|----|----|----|----|-------------|
| System           | > | Camera            | [A1] ( | Camera  | 01               | *      |          |    |    |    |    |    |    |    |             |
| Network          | > | Motion De         | itecti |         |                  |        |          |    |    |    |    |    |    |    |             |
| Camera<br>Analog | ~ | 🗹 Enable          | e      |         |                  |        |          |    |    |    |    |    |    |    |             |
| IP Camera        |   | Area Sett         | A agni | rming S | ichedule<br>None | Linkag | • Action |    |    |    |    |    |    | Ed | it.         |
| OSD              |   | 0                 | 2      | 4       | 6                | 8      | 10       | 12 | 14 | 16 | 18 | 20 | 22 | 24 |             |
|                  |   | Mon               |        |         |                  |        |          |    |    |    |    |    |    |    | 1           |
| Record           | 2 | Tue<br>Wed<br>Thu |        |         |                  |        |          |    |    |    |    |    |    |    | 2<br>3<br>4 |
|                  |   | Fri 📕             |        |         |                  |        |          |    |    |    |    |    |    |    | 5           |
|                  |   | Sat 🔳             |        |         |                  |        |          |    |    |    |    |    |    |    | 6           |
|                  |   | Sun               |        |         |                  |        |          |    |    |    |    |    |    |    | 7           |
|                  |   |                   |        |         |                  | 20-    | -        |    |    |    |    |    |    |    |             |
| Expert Mode      |   | ٨                 | pply   |         | Cop              | y to   |          |    |    |    |    |    |    |    |             |

Klik op "Bewegingsschema" om het detectieschema te configureren.

[Doorlopend]: Stel de continue bewegingsdetectie in.

Geen: Geen bewegingsdetectie inschakelen.

[Bewerk]: Klik op om de start/eindtijd van de bewegingsdetectie te bewerken.

| SANCE                                              |             |                                                                             | ۲                     | <b>F</b> Q         | ø                                                                                                    | i       | ê | േ |
|----------------------------------------------------|-------------|-----------------------------------------------------------------------------|-----------------------|--------------------|----------------------------------------------------------------------------------------------------|---------|---|---|
| System<br>Network<br>Camera<br>Analog<br>IP Camera | ><br>><br>~ | Camera [A1] Cam<br>Motion Detecti<br>Enable<br>Area Settings Armin          | era 01<br>ng Schedule | ▼<br>Linkage Actio | n                                                                                                    |         |   |   |
| OSD<br>Smart Event<br>Record                       | 2           | Normal Linkage  Full Screen Mon Audible Warning Notify Surveilla Send Email | Trigger               | Alarm Output       | <ul> <li>☐ Trigger C</li> <li>☑ A1</li> <li>□ A2</li> <li>□ A3</li> <li>□ A4</li> <li>□ A5</li> <li>□ A6</li> <li>□ A7</li> <li>□ A8</li> </ul> | Channel |   |   |
| 🚔 Expert Mode                                      |             | Apply                                                                       | Сор                   | y to               |                                                                                                    |         |   |   |

Klik op "Koppelingsactie" om de detectielink-actie te configureren.

**[Normale koppeling]:** Inclusief schermvullende monitoring/geluidswaarschuwing/melding bewakingscentrum/e-mail versturen.

**[Trigger alarm uitgang]:** Motion alarm link hardware-alarmuitgang, alleen voor de DVR heeft hardware-alarmuitgang.

[Trigger kanaal]: Selecteer de bewegingsalarmtrekker.

### 3.8 Netwerkinstelling

| ystem       | >      | DHCP                     |               |  |
|-------------|--------|--------------------------|---------------|--|
| etwork      | $\sim$ | IPv4 Address             | 10.0.0.53     |  |
| General     |        | IPv4 Subnet Mask         | 255.255.255.0 |  |
| Sannce Home |        | IPv4 Default Gateway     | 10.0.0.1      |  |
| Email       |        | Obtain DNS Automatically |               |  |
| amera       | >      | Preferred DNS Server     | 10.0.0.1      |  |
| ecord       | >      | Alternate DNS Server     |               |  |
|             |        |                          | 7             |  |
|             |        |                          |               |  |
|             |        |                          |               |  |
|             |        |                          |               |  |
|             |        |                          |               |  |
|             |        |                          |               |  |
|             |        |                          |               |  |

U kunt **[Configuratie]-[Netwerk]-[Algemeen]** invoeren om de netwerkfunctie in te stellen. **[DHCP]**: Controleer het om de DHCP functie in te schakelen, de DVR zal automatisch het IP adres van de locale router krijgen. **[Verkrijgen van DNS automatisch]**: Controleer het om de DNS-functie in te schakelen, de DVR zal automatisch de DNS van de locale router krijgen.

| SAN∕CE                                                                  | ۱                                                                                                    | rā 🔅 🕖                                                                                                    | ۵ | SANCE                                                      |                                                   | ۱                                                                                                    | R. 🔅                                                                                                    | 0                                                                | ڻ ؋ |
|-------------------------------------------------------------------------|----------------------------------------------------------------------------------------------------|----------------------------------------------------------------------------------------------------|---|------------------------------------------------------------|---------------------------------------------------|----------------------------------------------------------------------------------------------------|----------------------------------------------------------------------------------------------------|------------------------------------------------------------------|-----|
| System ><br>Nemoti ~<br>General<br>Damas local<br>Cranera ><br>Necota > | Ender<br>Stamm Endrysten<br>Verfaction Gole<br>Rates<br>An off-sate Automatic Research<br>and States | Correction of the function of the functio |   | Bysten<br>Network<br>Careers<br>Draid<br>Careers<br>Record | > Enable<br>> Stress<br>Verbs<br>Stata<br>> Stata | Bernice Territe<br>Verification Color<br>To anothe Semice 14 the Water<br>To anothe Semice 14 the Water<br>Three Semice and Hower State<br>Three Semice and Hower State<br>Semice and Hower State<br>Semice and Hower | 2<br>vi23425<br>senter, you must be creater a<br>enforcement and one<br>of the senter of the creater and the<br>secon the CPI code to obtain<br>the senter of the CPI code to obtain | verification<br>Prane read<br>Its service.<br>Terms of<br>Cencel |     |
| - Exberc woole                                                          | AND INC.                                                                                             |                                                                                                    |   | a cherieve                                                 |                                                   | Contraction of the second                                                                                                    |                                                                                                    |                                                                  |     |

U kunt **[Configuratie]-[Netwerk]-[Sannce Home]** invoeren om de netwerkfunctie in te stellen. **[Enable]:** Controleer het om de Sannce Home-functie in te schakelen, dan zullen de servicevoorwaarden verschijnen, voer de verificatiecode in.

**[Stream Encryptie]:** Controleer of stream-codering is ingeschakeld, verificatiecode is vereist voor toegang op afstand en live-weergave.

[Verificatiecode]: Voer verificatiecode in, verificatiecode is vereist wanneer u de DVR bezoekt met een mobiele app.

**[Status]:** Het zal **"Online"** weergeven wanneer de DVR succesvol verbinding maakt met het internet; als er **"Offline"** wordt weergegeven, probeer dan de netwerkverbinding van de DVR te controleren. **APP Download QR-code:** Scan de APP QR-code om **"Sannce Home"** te downloaden of probeer te zoeken

"Sannce Home" in Apple APP store en Google Play store.

#### 3.9 E-mailinstelling

| SANCE                                                                             |             | ٥ 🖈                                                                                                    | R   | ø | Ø |  | â              | ወ      |
|-----------------------------------------------------------------------------------|-------------|----------------------------------------------------------------------------------------------------|-----|---|---|--|----------------|--------|
| SANCE<br>System<br>Network<br>General<br>Sannce Home<br>Email<br>Camera<br>Record | ><br>><br>> | Server Authentication<br>User Name<br>Password<br>SMTP Server<br>SMTP Port<br>SSL/TLS<br>Attached Picture<br>Sender<br>Sender's Address<br>Select Receivers<br>Receiver<br>Receiver S Address | E C | • |   |  | <u><u></u></u> | ڻ<br>ل |
| ≑ Expert Mode                                                                     |             | Apply                                                                                                    |     |   |   |  |                |        |

U kunt [Configuratie]-[Netwerk]-[E-mail] invoeren om E-mail in te stellen. [Serverauthenticatie] [Gebruikersnaam] [Wachtwoord]: Controleer of de functie is ingeschakeld als de SMTP-server de gebruikersauthenticatie vereist en voer de gebruikersnaam en het wachtwoord dienovereenkomstig in.

[SMTP-server]: Voer het SMTP-serveradres van de e-mailbox in. [SMTP-poort]: Voer de SMTP-serverpoort in, deze zal automatisch de poort weergeven wanneer u het juiste

coderingsprotocol hebt geselecteerd.

SSL/TLS: Controleer of SSL/TLS is ingeschakeld als de SMTP-server dit vereist.

[Bijgevoegde foto]: Controleer of de functie is ingeschakeld als u e-mail met bijgevoegde alarmbeelden wilt verzenden.

[Afzender]: De naam van de afzender.

[Adres van de afzender]: Voer het e-mailadres van de afzender in.

[Selecteer Ontvangers]: Selecteer de ontvanger. Er kunnen maximaal 3 ontvangers worden geconfigureerd.

[Ontvanger]: De naam van de ontvanger.

[Adres van de ontvanger]: Het e-mailadres van de gebruiker die op de hoogte moet worden gesteld.

## Hoofdstuk 4

## 4.1 Toegang via webbrowser

Voordat we beginnen:

- 1. Zorg ervoor dat u een router en een snelle netwerkverbinding heeft;
- 2. Sluit de DVR aan op uw router met behulp van een ethernetkabel;
- 3. Upgrade uw cliëntsoftware en mobiele app naar de nieuwste versie;

4. Zorg ervoor dat je netwerksnelheid minimaal 1Mbps bedraagt om de beste video-opname te krijgen.

5. Ga naar de DVR's **[Configuratie] - [Netwerk] - [Sannce Home] - [Status]** om **"Online"** te bevestigen. Ga naar de DVR's **[Configuratie] - [Netwerk] - [Algemeen]** om uw IP adres te krijgen, bijvoorbeeld,

192.168.2.7. Open uw IE-browser en voer het IP-adres in, log in met uw gebruikersaccount en wachtwoord, zoals weergegeven in de onderstaande figuur.

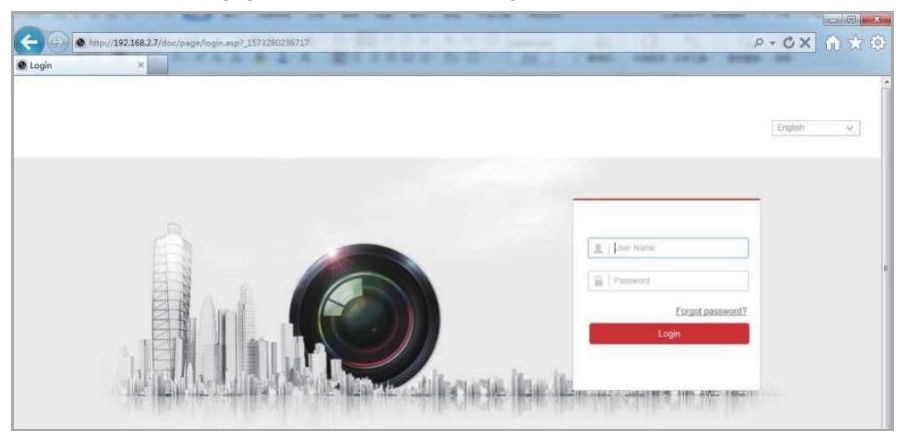

**Opmerkingen:** De standaard gebruikersnaam is **[admin]**, en kan niet worden gewijzigd. Het wachtwoord is hetzelfde als het wachtwoord van de DVR. U gaat naar de interface zoals weergegeven in de onderstaande figuur nadat u met succes bent ingelogd. U krijgt het beeld als de camera met succes verbinding maakt met het kanaal.

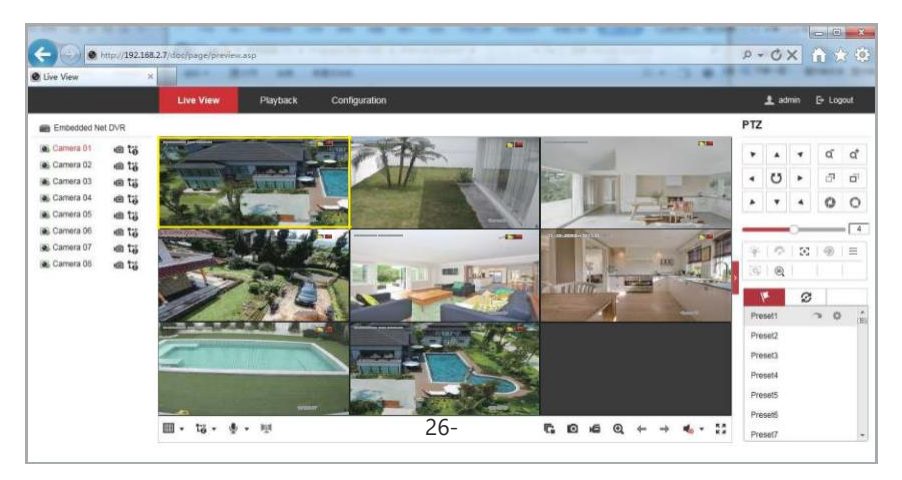

## 4.2 Bewaking Visie

Guarding Vision Client software zit in de meegeleverde CD. Dubbelklik op het pictogram van Guarding Vision na installatie.

|                                                             | Guarding Vision                               | admir                                                                                                    | n 🔁 🕮 🖽 14            | 4.46.10 🗎 -                                                |                                                                                                    |
|-------------------------------------------------------------|-----------------------------------------------|----------------------------------------------------------------------------------------------------|-----------------------|------------------------------------------------------------|----------------------------------------------------------------------------------------------------|
| n View. 📕 🛃 Device Managemi                                 | ent                                           | _                                                                                                    | _                     | _                                                          |                                                                                                    |
| Device for Management (0)                                   |                                               |                                                                                                    |                       | O Ref                                                      | resh Al                                                                                                    |
| 🕈 Add 🖾 Modity 🕱 Delete                                     | Premote Configuration                         | Code 🔮 Adivate                                                                                                    | 1 Upgrade (0)         | Filter                                                     |                                                                                                    |
| Device Type   Nickname                                      | Connectio   Network Paramet                   | Device Serial No.                                                                                                    |                       |                                                            | Secu                                                                                                    |
|                                                             |                                               |                                                                                                    |                       |                                                            |                                                                                                    |
|                                                             |                                               |                                                                                                    |                       |                                                            |                                                                                                    |
| ×                                                           |                                               |                                                                                                    |                       |                                                            |                                                                                                    |
| · Contine Device (1)                                        |                                               |                                                                                                    | 0                     | Refresh Every 6(                                           | )s <sup>3</sup>                                                                                                    |
| Coline Device (1)<br>Add to Clem + Add All<br>P Device Type | Modily Netinto Reset Pass<br>Firmware Version | word @ Activate                                                                                                    | G<br>Server Port Des  | Refresh Every 60<br>Filter                                 | art Tir                                                                                                    |
|                                                             | n New Device Wanagement (0)                   | Country Vision  View Country Vision  Device for Management (0)  Add Modify & Delete  Ramote Configuration  St OF  Device Type   Nickname Connectio   Network Paramet. | Cuendreg Valeon admit | Conting Vision admin C C C C C C C C C C C C C C C C C C C | Councing Vision     admin     Councing Vision     Councing Vision     Councing Vi |

Selecteer de DVR en klik op "Toevoegen aan klant".

|                |                                          | Add                                                                   |       |
|----------------|------------------------------------------|-----------------------------------------------------------------------|-------|
| Adding Mode:   |                                          |                                                                       |       |
| IP/Domain      | O IP Segment                             | Clould P2P Do C EHome C Serial Port                                   |       |
| IP Server      | O HIDDNS                                 | <ul> <li>Batch Import</li> </ul>                                      |       |
| Add Offline De | vice                                     |                                                                       |       |
|                | Nickname:                                | DVR                                                                   |       |
|                | Address:                                 | 192.168.2.7                                                           |       |
|                | Port:                                    | 8000                                                                  |       |
|                | User Name:                               | admin                                                                 |       |
|                | Password:                                | •••••                                                                 |       |
|                | Synchronize D                            | evice Time                                                            |       |
|                | Export to Group                          | p                                                                     |       |
|                | Set the device nam<br>connected to the d | ne as the group name and add all the channels<br>levice to the group. |       |
|                |                                          |                                                                       |       |
|                |                                          |                                                                       |       |
|                |                                          |                                                                       |       |
|                |                                          |                                                                       |       |
|                |                                          | Add                                                                   | ancel |

Voer een DVR-naam en wachtwoord in en klik vervolgens op "Toevoegen" om de instelling op te slaan.

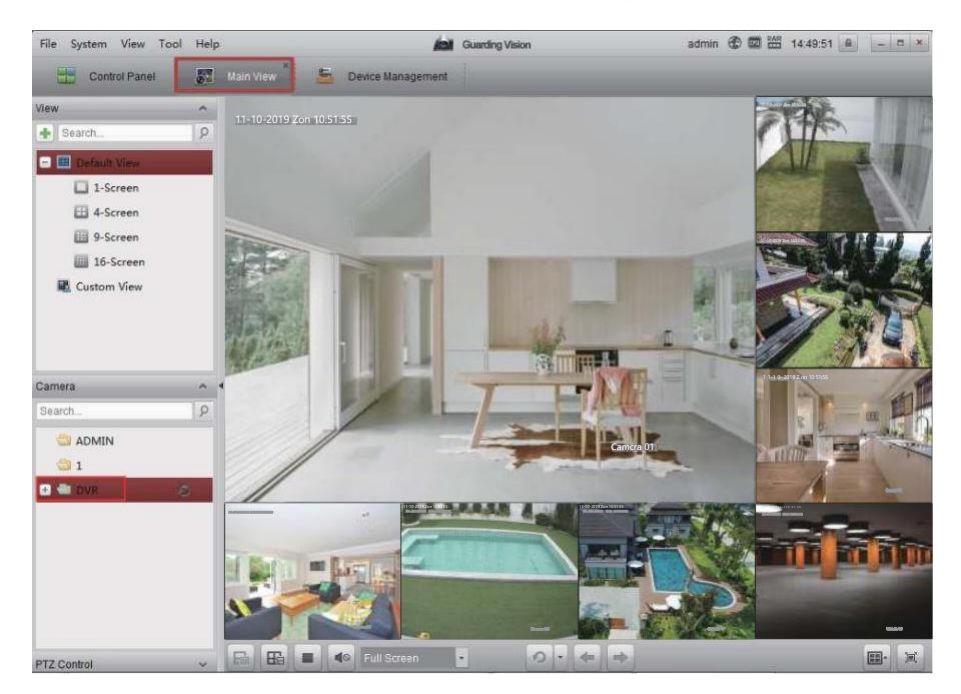

Klik op **"Hoofdbeeld"** en dubbelklik op de DVR groep om de video te bekijken.

## 4.3 Toegang via mobiele telefoon

## 4.3.1 iPhone / iPad / Android

a. Installeer de **Sannce Home** App gratis in de APP Store of Google Play store. Tik op het pictogram Sannce Home om de APP te openen.

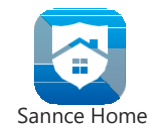

b. Selecteer "**Selecteer land of regio**" en klik op " $\sqrt{}$ " om de instelling op te slaan.

|                          | No Sela ♥   | 16-23<br>Country/Region | * 1.85 •<br>V |
|--------------------------|-------------|-------------------------|---------------|
| and the second second    | Q Descrip-  |                         |               |
| CANINGE HOME             | Turks and C | aicos Islands           |               |
| SANNCE HUME              | Uganda      |                         |               |
|                          | Ukraine     |                         |               |
| The set with             | United Arab | Emirates                |               |
|                          | United King | dom                     |               |
|                          | Uruguay     |                         |               |
| Select Country or Region | USA         |                         | 0             |
|                          | Uzbekistan  |                         |               |
|                          | Vanuatu     |                         |               |
|                          | Vatican     |                         |               |
|                          | Venezuela   |                         |               |
|                          | Vietnam     |                         |               |

c. Klik op "**inloggen**" en "**Registreren**" om een APP account aan te maken, u kunt uw mobiele telefoonnummer of E-mail adres gebruiken als de APP login account.

| 160.01M ❤<br>⊙ 5 | 3 Q ""                   | * 1995 <b>=</b> 1<br>+ |                                                                                                    | ×                         |
|------------------|--------------------------|------------------------|----------------------------------------------------------------------------------------------------|---------------------------|
|                  | Loger to first more      |                        | Liner Nexosill Hatten                                                                                                    |                           |
|                  | Login                    |                        | Depute                                                                                                    | Europet Palmonnel         |
|                  | You can also Add Local D | evice.                 | 1000 - 1000 - 10000 - 10000 - 1000 - 1000 - 1000 - 1000 - 1000 - 1000 - 1000 - | Login                     |
|                  | Add                      |                        |                                                                                                    |                           |
| C<br>SANNCE HO   | ME Feitfication          | -+++<br>More           | Look to Mo                                                                                                    | ole Phone Number<br>USA > |

 d. Na het inloggen van de APP, klik op "+", scan de DVR ID QR code (Configuratie-Netwerk-Sannce Home)

om DVR toe te voegen.

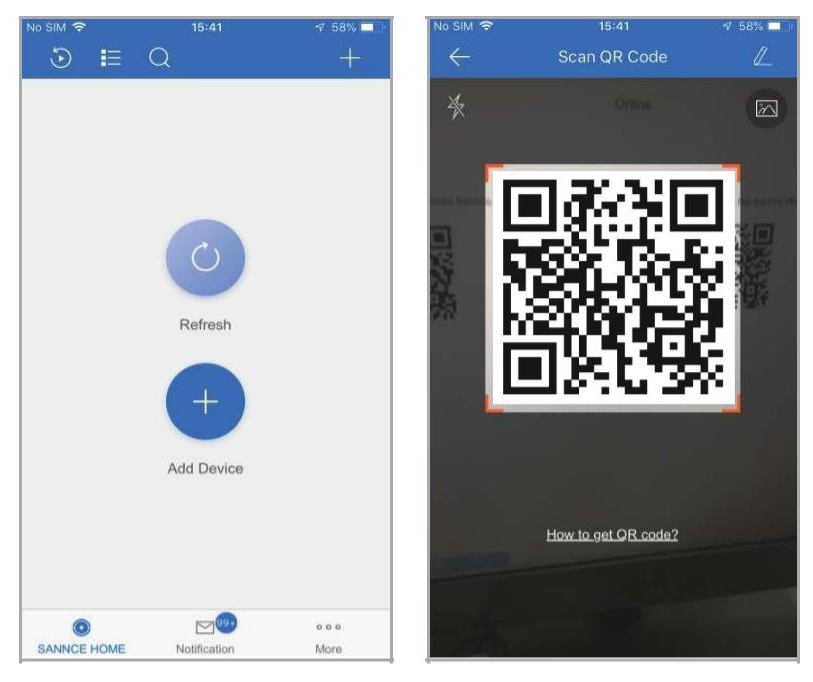

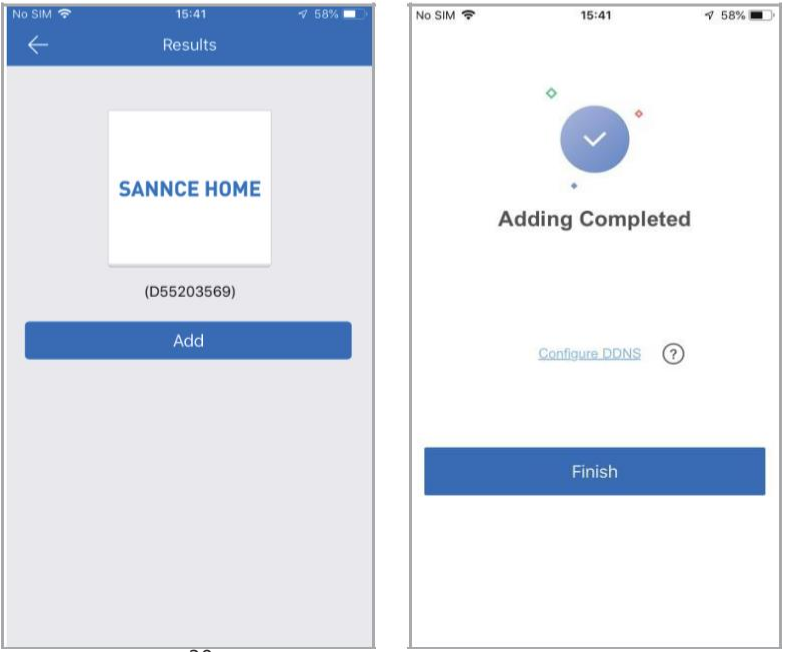

e. Klik op de naam van de DVR om de videobeelden van de camera te bekijken.

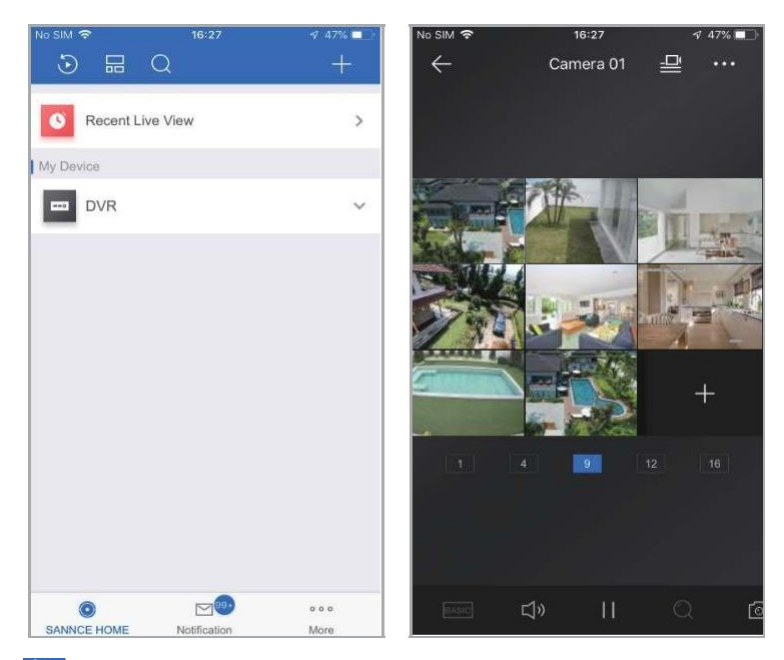

**f.** Klik op " "Oom de video-opname op afstand af te spelen, selecteer het kanaal en de datum, en klik dan op "**Start het afspelen**".

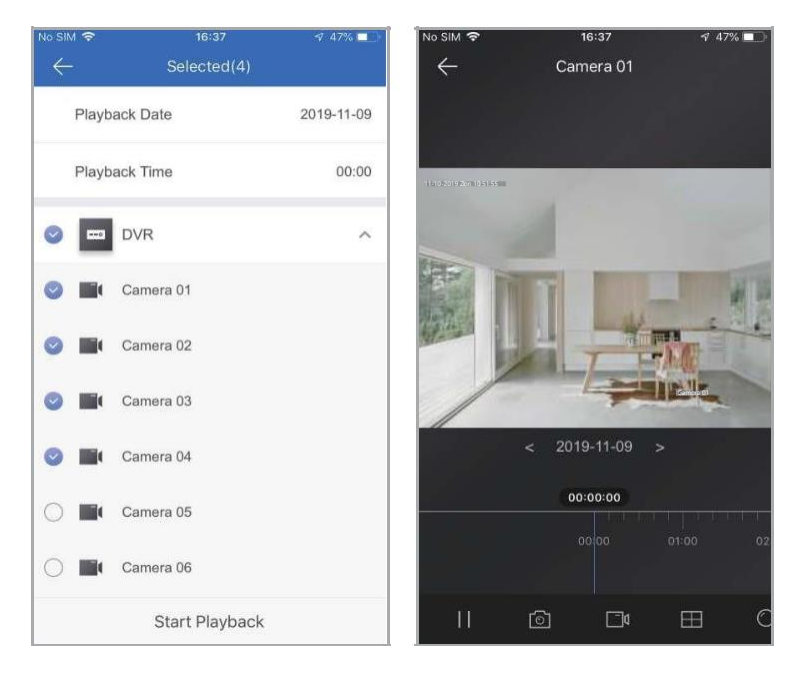

## Hoofdstuk 5 FAQ &

## 1.Er wordt geen instelinterface weergegeven op de monitor nadat het apparaat normaal is opgestart.

#### Mogelijke redenen:

Sluit uw DVR niet rechtstreeks aan op de poort van de VGA of HDMI van uw laptop. Zorg ervoor dat de resolutie van de monitor hoger is dan de beeldschermresolutie van de DVR. Anders zal de monitor geen beeld van de camera's tonen.

#### **Oplossingen:**

- Methode 1: Gebruik de monitor met een hogere resolutie om uw DVR aan te sluiten, zodat u kunt inloggen op de DVR en de schermresolutie kunt wijzigen in een lagere.
- Methode 2: U heeft toegang tot de camera via CMS software op uw computer om de beeldschermresolutie te verlagen.
- Methode 3: U kunt het DVR-systeem in de browser van de computer benaderen via het IP van de DVR en de beeldschermresolutie op de webpagina wijzigen.

## 2. Alle camera's hebben geen beeld dat op de DVR verschijnt nadat het apparaat normaal is opgestart.

#### Mogelijke redenen:

Zorg ervoor dat alle camera's zijn aangesloten op de poort van Video-in met kabels en uw recorder moet worden aangesloten op de monitor met de kabel, maar de video van alle camera's worden niet weergegeven op de monitor (U kunt nog steeds zien de instelling van de recorder).

#### **Oplossingen:**

Methode 1: Controleer of de aansluiting van uw systeem correct is of niet. Methode 2: Controleer de cameralens 's nachts en zorg ervoor dat het infrarood licht aangaat. Probeer een 12V-voeding aan te sluiten op de camera als er geen infrarood licht is.

#### 3. U kunt niet bekijken op de mobiele telefoon en de computer.

#### Mogelijke redenen:

De Sannce Home-status is offline.

#### **Oplossingen:**

Controleer de internetverbinding van de DVR.

#### 4. Geen beeld weergegeven op sommige camera's Mogelijke redenen:

Zorg ervoor dat alle camera's zijn aangesloten op de DVR/NVR met kabels en de recorder is aangesloten op de monitor met de kabel, een of meer camera's heeft geen beeld weergegeven op de monitor, maar anderen werken prima, moet u ervoor zorgen dat de camera, de kabel of de kanaalpoort is beschadigd of niet.

#### Bijvoorbeeld:

1.Sluit de camera C1 aan op kanaal A1 met de kabel B2 om te bevestigen of het probleem van de kabel B1 is 2.Sluit de camera C1 aan op kanaal A2 met de kabel B2 om te bevestigen dat het probleem van de camera C1 is

probleem.

3. 3. Sluit de camera B2 aan op kanaal A1 met de kabel B2 om te bevestigen of het probleem van kanaalpoort A1 is.

#### **Oplossingen:**

Controleer of de camera, de kabel of de kanaalpoort beschadigd is of niet, zodat we u de juiste vervanging kunnen geven.

#### 5. Video kan niet worden opgenomen.

#### Mogelijke redenen:

De DVR heeft een interne harde schijf nodig voor de opname. Zonder harde schijf kan het systeem wel live worden bekeken, maar niet worden opgenomen of afgespeeld. De status van de harde schijf is abnormaal.

#### **Oplossingen:**

Zorg ervoor dat de harde schijf is geïnstalleerd. De harde schijf is geïnstalleerd voor de eerste keer moet formatteren, kunt u de [Configuratie] - [Opname] - [Opslag] invoeren om te klikken op formatteren en de harde schijf te selecteren.

#### 6. E-mail waarschuwingen is mislukt Mogelijke redenen:

Je kunt beter Gmail gebruiken, geen Yahoo of Hotmail. De alarm- en emailwaarschuwingsfunctie zijn niet ingeschakeld.

#### **Oplossingen:**

Methode 1: Zorg ervoor dat de DVR met succes is aangesloten op de router en het internet. Methode 2: Schakel de alarm- en e-mailwaarschuwingsfunctie in.

### 7. Vergeet het wachtwoord Oplossingen:

Methode 1: Gebruik de e-mail voor het resetten van het wachtwoord om het wachtwoord te verkrijgen. Methode 2: Neem contact op met de technische ingenieur om het wachtwoord te resetten.

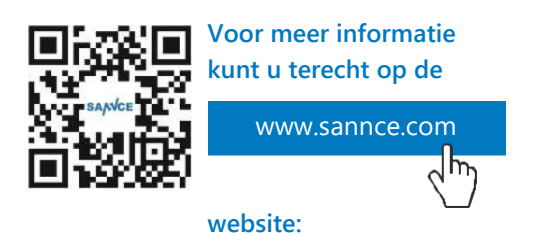

Voor Nederlandse ondersteuning kunt u mailen naar support@vanons3en.nl

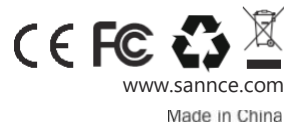